### **GUIDE UTILISATEUR**

Via le lien envoyé par votre entreprise, rendez-vous sur le site de Bromont, montagne d'expériences.

#### PAGE PRIVILEGE

SKIER À BROMONT C'EST :

Le plaisir de skier un corduroy parfaitement entretenu. C'est de la neige, même quand il ne neige pas. C'est la chance de s'évader et de se dépayser sur 7 versants. C'est l'endroit où le ski de soirée garde le plaisir éveillé. C'est une foule de sensations fortes et une collection d'émotions.

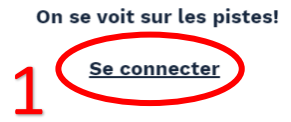

https://www.bromontmontagne.com/page-privilege/

#### Connectez-vous à l'aide des accès fournis

| Br  | c <i>n</i> (wont             |                           |            |            |  |  |
|-----|------------------------------|---------------------------|------------|------------|--|--|
| Enş | glish Continuer À Magasii    | er Recharger En Ligne     | Mon Profil | Mon Panier |  |  |
|     |                              |                           |            |            |  |  |
| C   | onnexion Privile             | ege                       |            |            |  |  |
| SVF | o entrez le nom de votre gro | upe et votre mot de passe |            |            |  |  |
| Mo  | t de passe:                  |                           |            |            |  |  |
|     |                              |                           |            |            |  |  |

# Une fois sur le site transactionnel, sélectionnez le produit désiré.

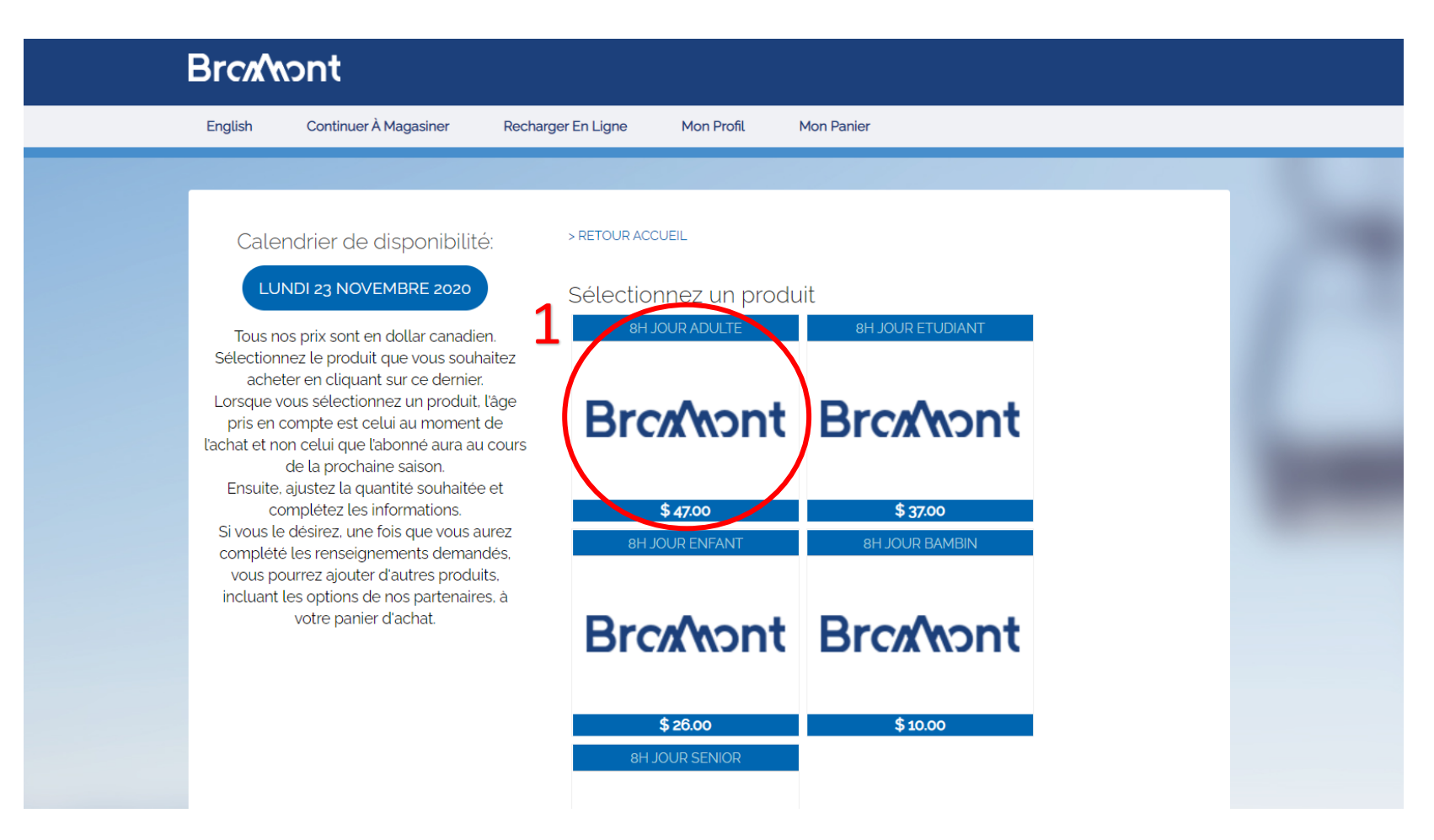

# Sélectionnez votre date de visite, puis confirmez la quantité de produits désirés.

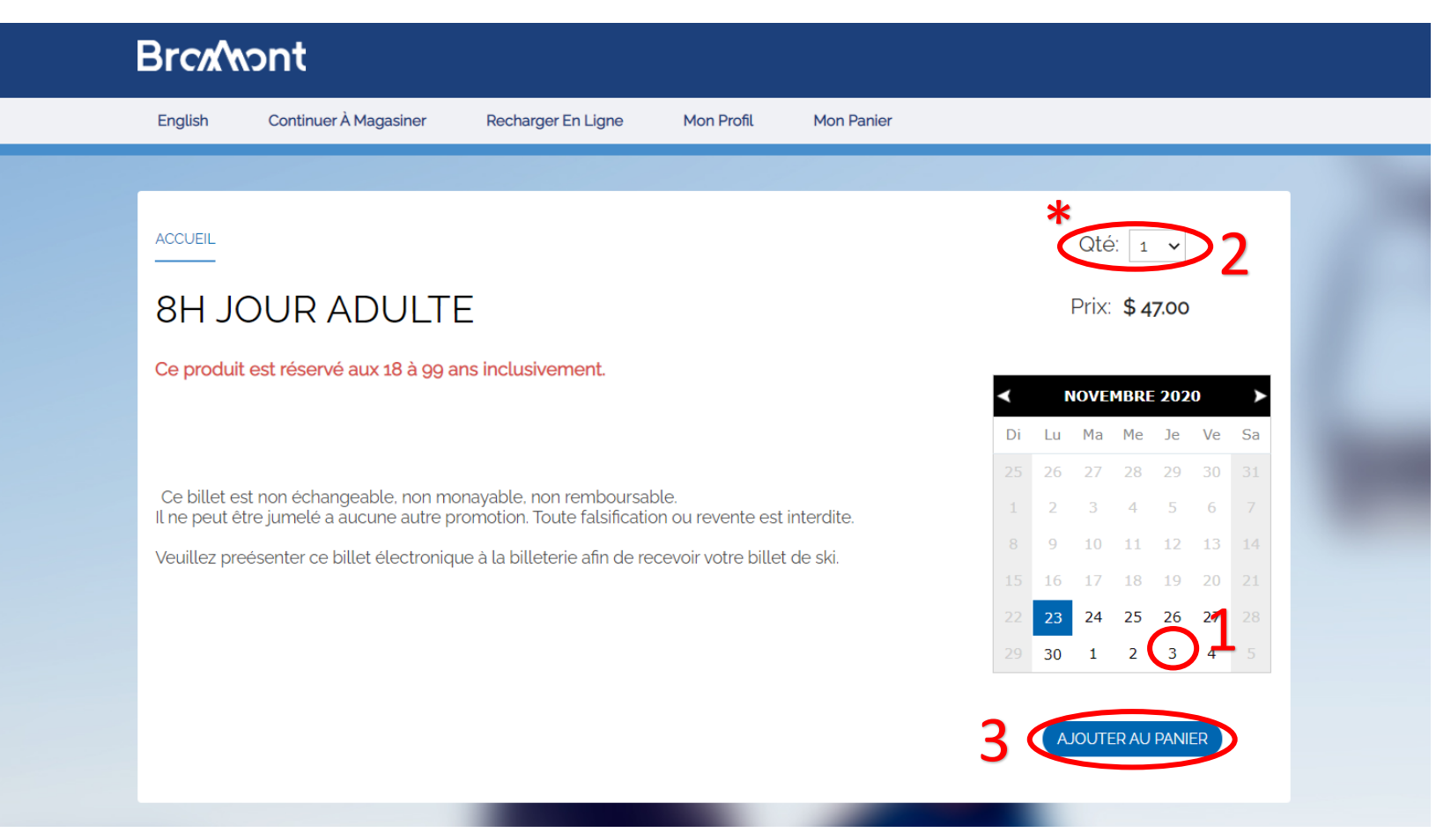

\* Quantité maximale de 100 produits par transaction.

#### Acceptez les conditions générales d'utilisation.

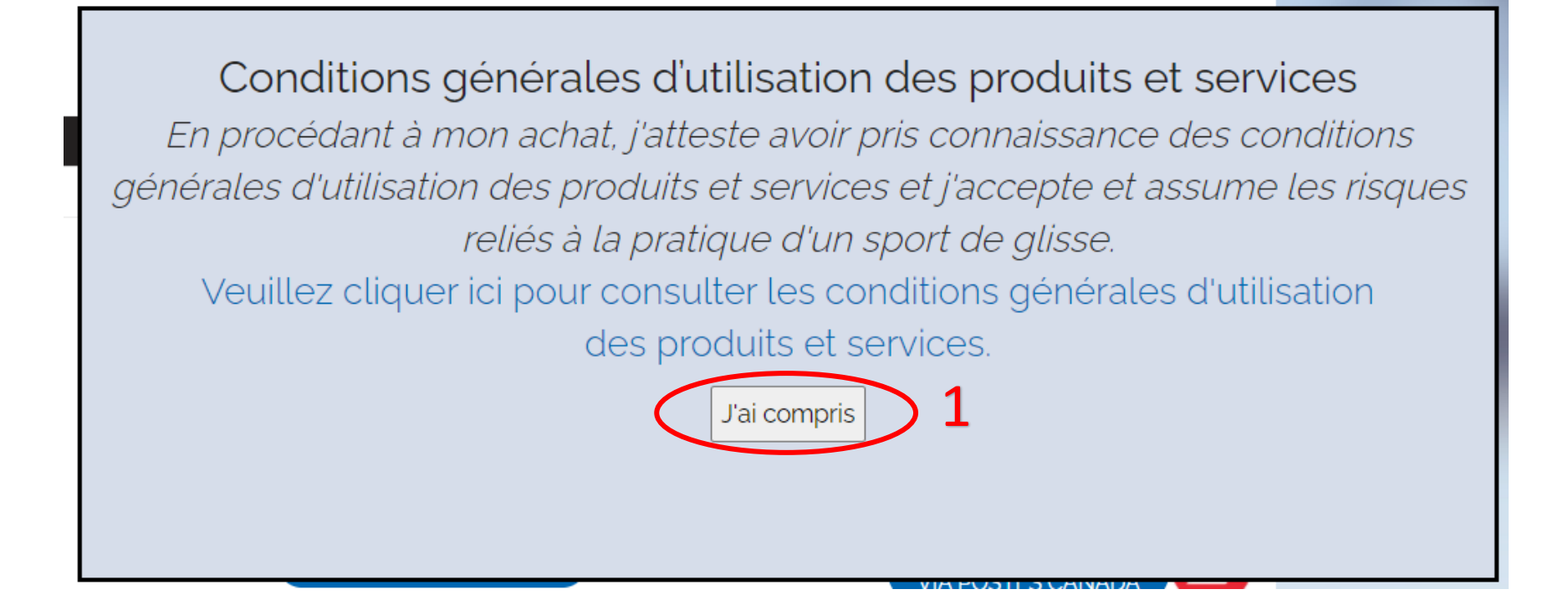

### Révisez votre commande et passez à la caisse.

| Brcn       | ont                   |                    |                  |            |                                                    |              |
|------------|-----------------------|--------------------|------------------|------------|----------------------------------------------------|--------------|
| English    | Continuer À Magasiner | Recharger En Ligne | Mon Profil       | Mon Panier |                                                    |              |
|            |                       |                    |                  |            |                                                    |              |
| Votre      | panier                |                    |                  |            |                                                    |              |
| Qté        | Article               | Invité             |                  |            | Date                                               | Prix         |
| RETIRER1   | 8H JOUR ADULTE        |                    |                  |            | 12/4/2020                                          | \$ 47.00     |
|            |                       |                    | 1                |            | Total Vente:                                       | \$ 47.00     |
|            |                       |                    | -                |            | Rabais:                                            | \$ 0.00      |
|            |                       |                    |                  |            | Sous-Total:                                        | \$ 47.00     |
|            |                       |                    |                  |            | TPS (5%)                                           | \$ 2.35      |
|            |                       |                    |                  |            | TVQ (9,975%)                                       | \$ 4.69      |
|            |                       |                    |                  |            | Total:                                             | \$ 54.04     |
| VIDER LE F | PANIER ET RECOMMENCER | CO                 | NTINUER LES ACH/ | ATS        | RECEVEZ VOS AC<br>VIA POSTES CAN<br>PASSER À LA CA | HATS<br>IADA |

### Cliquez sur changer d'acheteur afin de remplir tous les champs obligatoires

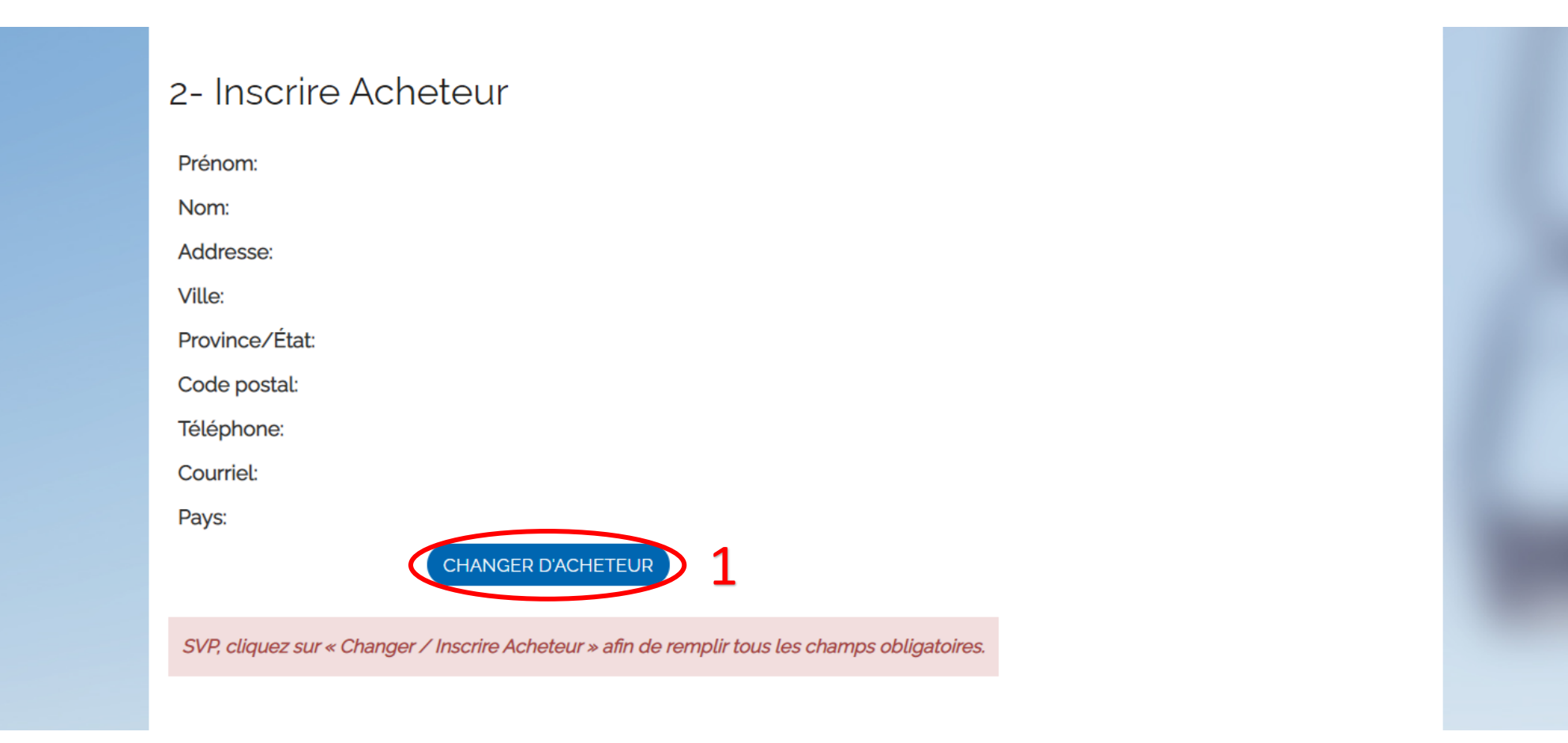

# Connectez-vous si vous avez déjà un compte personnel, sinon faites-en la création.

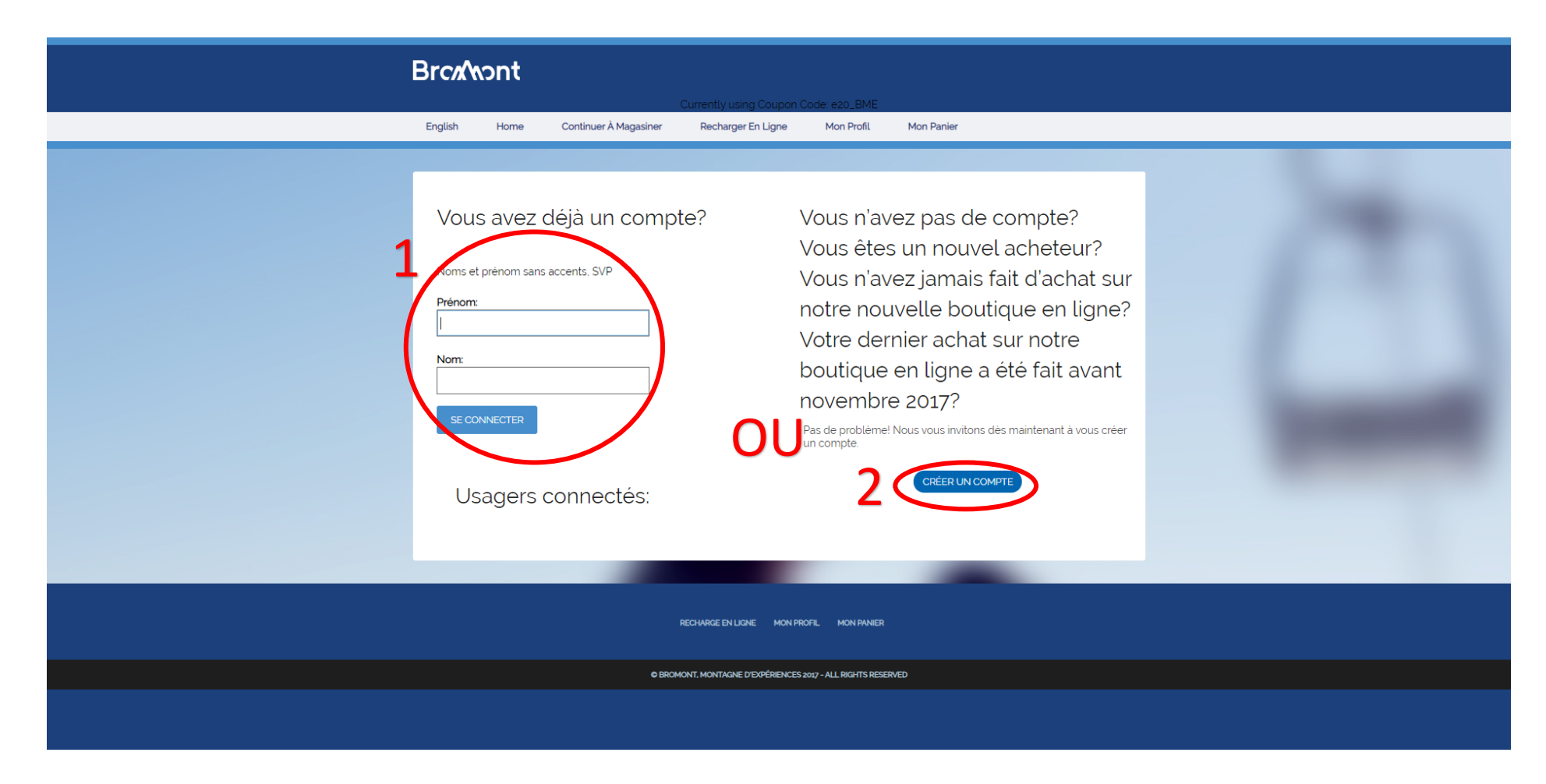

#### Entrez vos informations de paiement.

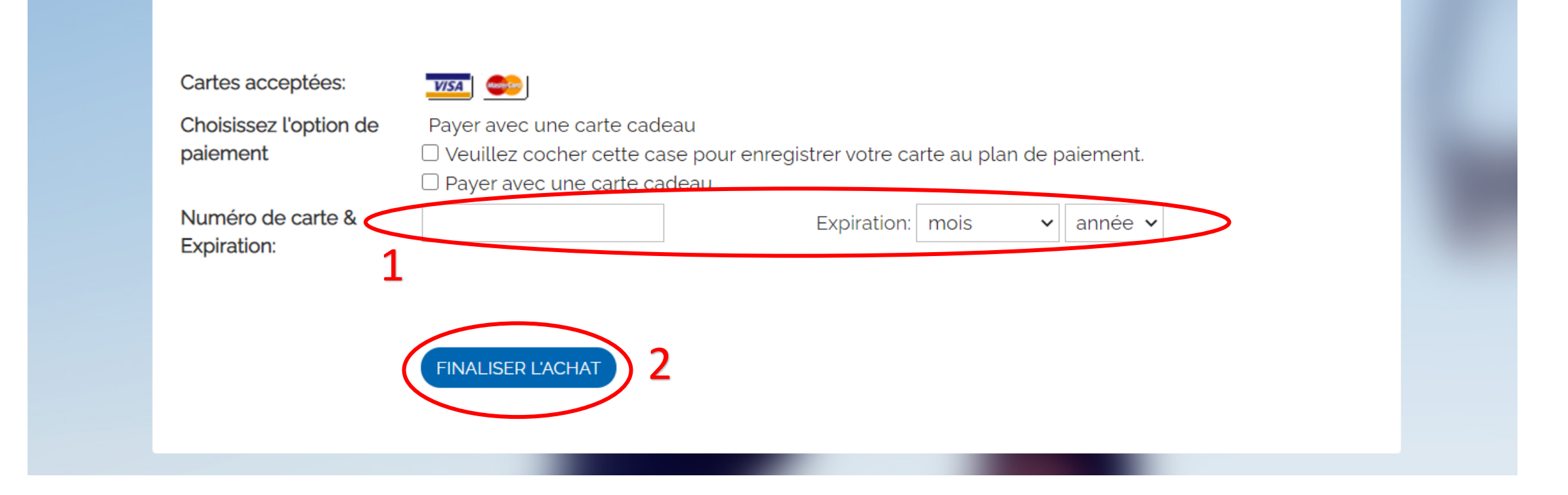

# Vérifiez votre transaction et complétez la vente.

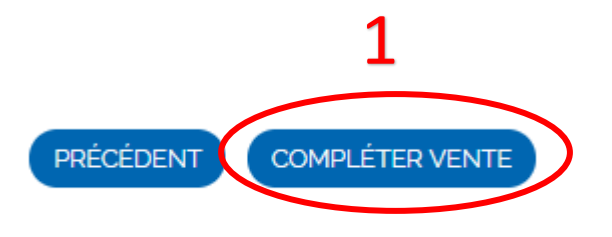

Vous recevrez un courriel de confirmation avec vos billets en pièce jointe. Vous pouvez enregistrer le fichier sur votre téléphone ou imprimer une copie.

Astuces...

Si vous videz votre panier, vous serez automatiquement redirigés vers le site la plateforme transactionnelle générique. Pour avoir à nouveau accès aux produits de votre page privilège, vous devrez alors vous reconnecter.

Lorsque vous entrez vos informations personnelles, vous devrez indiquer votre date de naissance. Le format demandé est le suivant : MOIS / JOUR / ANNÉE

#### Pour toute question...

Si vous éprouvez des difficultés avec votre achat, n'hésitez pas à nous contacter au :

450-534-2200 poste 2708 pageprivilege@skibromont.com

Votre demande sera traitée dans les plus brefs délais.

\*Veuillez prendre note de nos heures de service, soit du lundi au vendredi de 8:30 à 16:00.

Merci d'avoir choisi Bromont, montagne d'expériences.

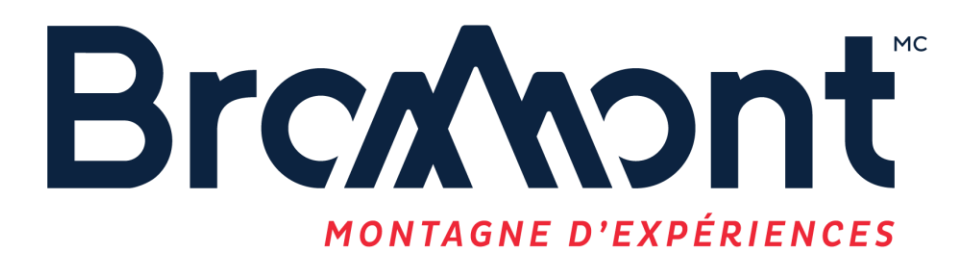

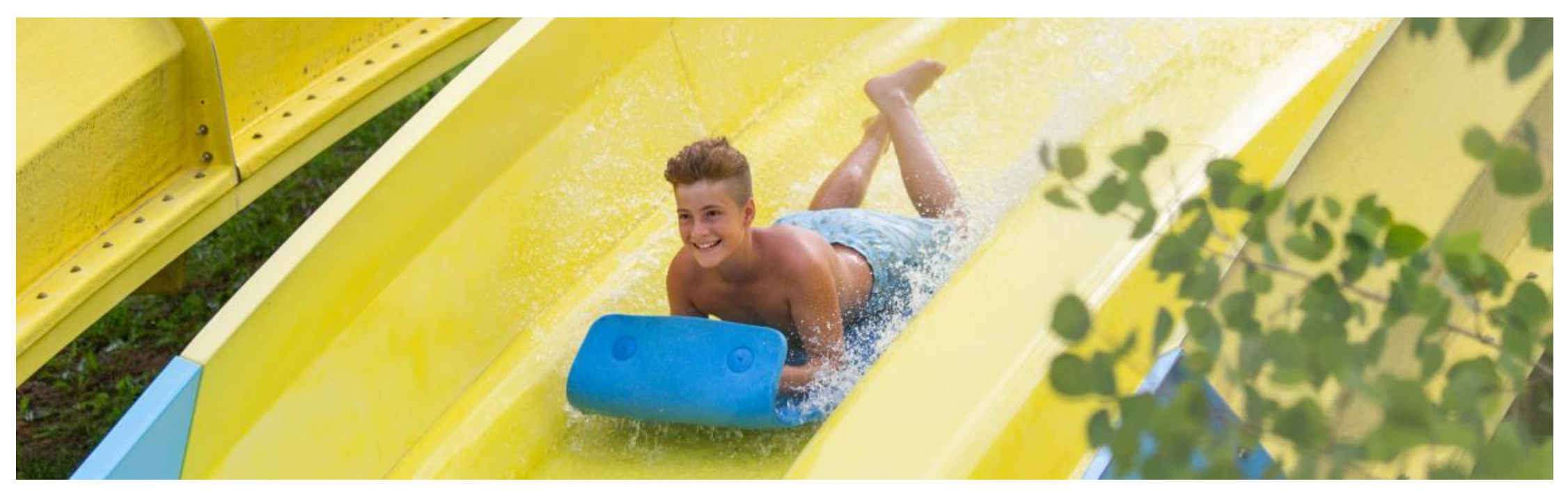